# 30 things to do after installing Manjaro

https://www.youtube.com/watch?v=jl4nyEA-F-o

## Test mirrors and choose the fastest one

\$ sudo pacman-mirrors -f 0 && sudo pacman -Syy

It's a good idea to run it from time to time (e.g. once a month).

## Automatic date and time

*Manjaro Settings Manager --> Time and Date*. Here, tick "Set time and date automatically".

### **Reduce swappiness**

Current swappiness value:

```
$ cat /proc/sys/vm/swappiness
```

The default is 60.

Arch docs: <a href="https://wiki.archlinux.org/title/Swap#Swappiness">https://wiki.archlinux.org/title/Swap#Swappiness</a>

To change its value to 10:

\$ sudo vim /etc/sysctl.d/100-manjaro.conf

And add the following line:

vm.swappiness = 10

Reboot and you're done.

# **Enable firewall**

Start --> Firewall configuration, then switch it on (enable).

This is a frontend for UFW. If you want to manage your firewall manually, check this out:

https://github.com/jabbalaci/DigitalOceanNotes/blob/master/ubuntu\_16\_04. md#security-2.

## **Install fonts**

```
$ yay ttf-ms-fonts
$ yay ttf-hack
$ yay ttf-nerd-fonts-hack-complete-git # for unicode
characters in terminal
$ yay nerd-fonts-noto-sans-mono
$ yay nerd-fonts-terminus
$ yay ttf-google-fonts
```

ttf-nerd-fonts-hack-complete-git is a patched version of ttf-hack. Install both.

## **Enable TRIM for SSD**

```
# check status
$ systemctl status fstrim.timer
# start and enable
$ systemctl start fstrim.timer
$ systemctl enable fstrim.timer
# check again
$ systemctl status fstrim.timer
```

What is this? Read about it here: <u>https://idealssd.com/beginners-guide/what-is-ssd-trim/</u>

# **Install Redshift**

It adjusts your screen color.

\$ yay redshift

Launch it: Start --> Redshift

It requires the Geoclue Demo Agent. Enable it among the startup applications.

Default temperature values (see man redshift):

- 1. day: 6500K
- 2. night: 4500K

The night value (4500K) was too red for me. Here is how to change it. Create the file  $\sim/.config/redshift.conf$  and add the following lines in it:

```
[redshift]
temp-day=6500
temp-night=5100
```

Stop Redshift and restart it.

## **Clipboard manager settings**

It's called Clipman. It's a good idea to increase the history. The default value is 15. Change it to 30, for instance.

Left click --> Clipman settings...

## **Improve the Start menu**

Right click --> Properties, then:

- 1. Appearance tab, Position categories next to panel button
- 2. Behavior tab, Switch categories by hovering

## **Change desktop themes**

On my home machine, I have the following settings. Open the Settings Manager, then...

- Appearance: Adapta-Eta. Packages: adapta-maia-theme and adaptagtk-theme
- Icons: Papirus-Maia
- Window Manager: Adapta-Maia
- Mouse and Touchpad: Theme: DMZ (White)

# **Test your microphone**

Start --> PulseAudio Volume Control, then...

• Input devices. Here you can check your microphone.

How to test your webcam? See the video above.

# **Clean the system**

Install bleachbit . It's similar to Windows' CCleaner.

# **Check for errors**

What services failed to start?

```
$ systemctl --failed
```

# If Qt applications look ugly

"*VLC* and *VirtualBox* are Qt-based applications, while XFCE is based upon the GTK widget toolkit.

Make sure that you have qt5ct and kvantum-qt5 installed — they're both in the main repository if they're not on your system already —and then you can tweak the *look & feel* of Qt-based applications.

kvantum-qt5 — listed in your menu as *Kvantum Manager* — is a theme engine based upon scalable vector graphics, in which you can load special *Kvantum* themes. There are several such themes in the repository, such as kvantummatcha, and others can be downloaded from <u>store.kde.org</u>" (<u>source</u>) Start --> Settings Manager --> Kvantum Manager. Then, Change/Delete Theme. I chose KvAdapta, then "Use This Theme". It's a nice light theme.

# Konsole: highlight the current tab in green

See <u>https://ubuntuincident.wordpress.com/2016/09/19/konsole-highlight-</u> <u>the-current-tab/</u>.

```
konsole.css:
```

```
QTabBar::tab:selected {
    background: lightgreen;
    color: black;
    font: bold;
}
```

# MC: go to parent directory with Backspace

See <u>https://ubuntuincident.wordpress.com/2014/11/16/midnight-</u> <u>commander-go-to-parent-directory-with-backspace/</u>.

#### In short:

\$ cd
\$ ln -s ~/.config/mc .mc
\$ cd .mc
\$ cp /etc/mc/mc.keymap .
\$ vim mc.keymap

Add this line:

CdParentSmart = backspace

# MC: remember directories on the left and right sides when you quit

See <u>https://ubuntuincident.wordpress.com/2015/08/21/midnight-</u> <u>commander-remember-directories-on-the-left-and-right-sides-when-you-quit/</u>. In short:

```
Menu->Options->Panel options...
[x] Auto save panels setup
```

## **KDE apps: increase font size**

KeePassXC is a KDE app., and the font size was too small. Inside the app., I couldn't change the font size.

**Solution:** install qt5ct, launch it, and there you can change the font size.

## **XFCE tray: allow reorder of items**

Right click --> Panel --> Panel Preferences...

Here, select the tab Items and click on Window Buttons. At the bottom, click on the hamburger icon (Edit...). For sorting order, specify "None, allow dragand-drop".

Here, for window grouping, you can specify "Never".

# Set ZSH as your default shell

chsh -s \$(which zsh)

Then, log out of your computer and log back in.

# **Clock: set custom format**

Screenshot: ♥ ● 葉 ▲ | 19:45:30 | Wed | Mar. 30 |

Setting:

| %H:%M:%S | %a | %b. %-d |

It's also good:

| %Y. %b. %-d | %A | %H:%M:%S |

## AUR make package: improve compression time

See here: https://wiki.archlinux.org/title/makepkg#Improving\_compile\_times

In short: edit /etc/makepkg.conf and modify these lines:

```
MAKEFLAGS="-j$(($(nproc)+1))"
COMPRESSGZ=(pigz -c -f -n)
COMPRESSBZ2=(pbzip2 -c -f)
COMPRESSXZ=(xz -c -z --threads=0 -)
COMPRESSZST=(zstd -c -z -q -)
COMPRESSLRZ=(lrzip -q)
COMPRESSLZ0=(lzop -q)
COMPRESSLZ0=(lzop -q)
COMPRESSLZ4=(lz4 -q)
COMPRESSLZ4=(lz4 -q)
COMPRESSLZ=(lzip -c -f)
COMPRESSLZ=(zstd -c -z -q --threads=0 -)
```

Make sure that the necessary packages are installed: lrzip, lzop, lzip, pigz, pbzip2, ncompress, etc.

## Enable parallel downloading in pacman / yay

See here: <u>https://ostechnix.com/enable-parallel-downloading-in-pacman-in-arch-linux/</u>

In short: edit /etc/pacman.conf and modify / add this line:

```
# Misc options
ParallelDownloads = 40
```

## Enable colors in pacman / yay

Edit /etc/pacman.conf and modify / add this line:

Color

Normally, it's in comment. Just uncomment it.

# Launch nvim when calling vi or vim

I think noim is better than vim. If you want to use the command vim or vi, but actually you want to call nvim, install the following package:

```
$ yay -S neovim-symlinks
```

It'll create the vi and vim symlinks pointing on nvim.

# Install Java 17 and set it as default

\$ yay -S jdk17-openjdk

Then:

```
$ archlinux-java help
....
$ archlinux-java status
Available Java environments:
  java-17-openjdk
  java-8-openjdk (default)
$ sudo archlinux-java set java-17-openjdk
$ archlinux-java status
Available Java environments:
  java-17-openjdk (default)
  java-8-openjdk
```

# Show Unicode characters (emojis) correctly

After a fresh install, emojis didn't appear correctly. I managed to solve it the following way.

Install some fonts:

\$ sudo pacman -S ttf-dejavu
\$ sudo pacman -S noto-fonts
\$ sudo pacman -S noto-fonts-emoji
\$ sudo pacman -S noto-fonts-cjk

#### Then Start -> Appearance, tab Fonts

| <b>I</b> <i>i</i>         | Appearance | -       |    | × |
|---------------------------|------------|---------|----|---|
| Style Icons Fonts         | Settings   |         |    |   |
| Default Font              |            |         |    |   |
| Noto Sans Display Regular |            |         | 11 |   |
| Default Monospace Font    |            |         |    |   |
| Monospace Regular         |            |         | 10 |   |
| Rendering                 |            |         |    |   |
| 🗹 Enable anti-aliasing    |            |         |    |   |
| Hinting:                  | Full       |         |    |   |
| Sub-pixel order:          | None       |         |    |   |
| DPI                       |            |         |    |   |
| Custom DPI setting: 96    |            |         | ł  |   |
|                           |            |         |    |   |
|                           |            |         |    |   |
| ? Help                    |            | × Close |    |   |

The font can stay the same, but change its size (from 10 to 11, for example). In this case, I think the font (whose new version was installed just before) is reloaded.

Restart the machine and it should be OK now. If you want, you can set the font size back to 10.

How to test it:

visit <u>https://www.youtube.com/watch?v=XKTYPGouEtU</u>

#### • the title should look like this:

© CALIFORNIA ✓ Berlin • ﷺ Take My Breath Away • ፼ Jennifer Connelly • Tom Cruise • 弐 Top Gun: Maverick